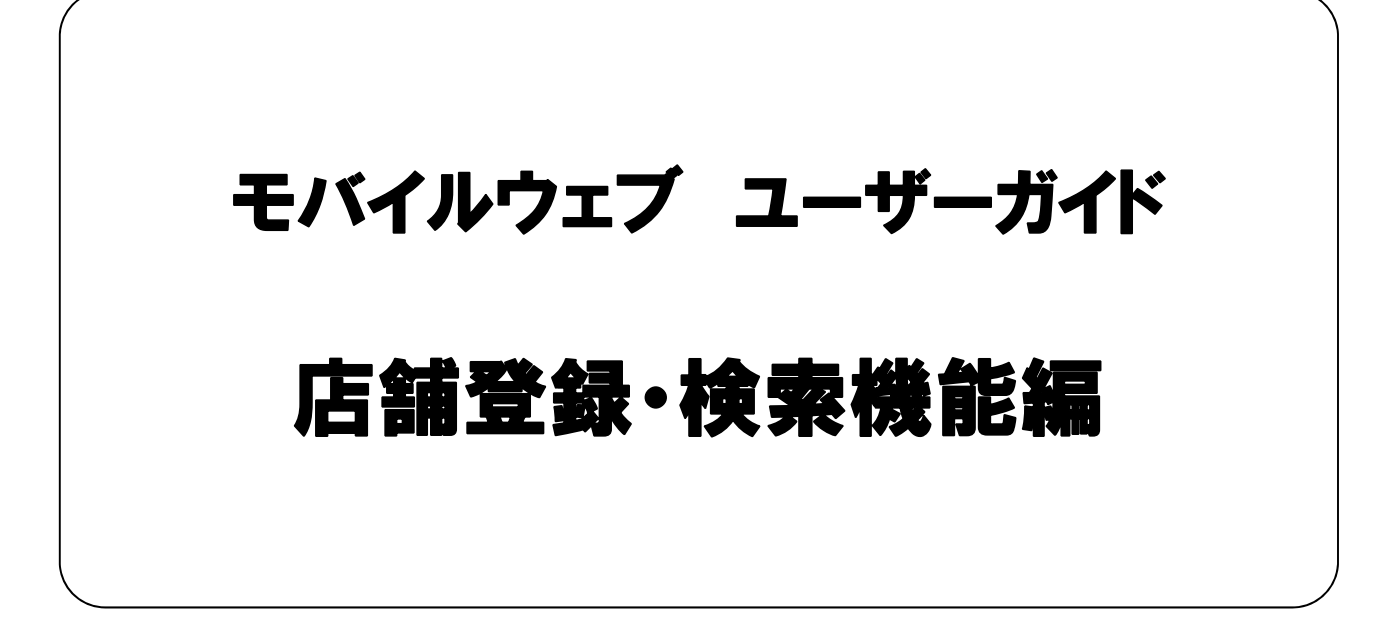

Ver . 1.3

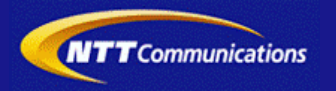

本書をご利用いただく前に

「モバイルウェブ ユーザーガイド 店舗登録・検索機能編」のご利用にあたり、以下をご留意ください。

## 1. 本書の内容について

本書では、モバイルウェブのデータベースの基本的な使い方を説明しています。

※使用するソフトウェアやお客さまのご利用状況に応じて、必要な設定内容が異なることがあります。

本書の他に以下のマニュアルもご用意しています。お客さまのご利用状況に合わせて、必要なマニュアルをご覧ください。

| マニュアル名       | 概要                                              |
|--------------|-------------------------------------------------|
| セットアップガイド    | モバイルウェブで携帯版ホームページを立ち上げるまでの基本的な使い方<br>を説明したものです。 |
| 本書以外のユーザーガイド | モバイルウェブの機能毎の設定手順を説明したマニュアルです。                   |

各種マニュアルはモバイルウェブ管理画面よりログインし、画面右上の「ヘルプ」>「マニュアル」からからダウンロードできます。 また、「ヘルプ」>「よくある質問」もあわせてご利用下さい。

■モバイルウェブ管理画面 https://admin.moweb.jp/BeUI/logon.html

### 2. 本書の記述について

⚠

特に注意の必要な内容や、禁止事項を示します。

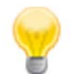

操作のポイントになる重要な内容や、補足事項を示します。

## 推奨環境

#### ■推奨環境

| Windows |                           |
|---------|---------------------------|
| OS      | Vista / 7 / 8 / 10        |
| ブラウザ    | Internet Explorer 9,10,11 |
|         | Google Chrome             |

| Mac  |                |
|------|----------------|
| OS   | MacOS X 10.7以降 |
| ブラウザ | Safari         |
|      | Google Chrome  |

※IGoogle Chrome, Safari については最新バージョンが対象となります。

≪Internet Explorer 10,11 Google Chrome, Safari の未対応機能≫

| メインカテゴリ | サブカテゴリ                     |
|---------|----------------------------|
| 携帯サイト   | 携帯サイト構築(ショッピングカート)/Flash作成 |
| データ     | アンケート(旧フォーム機能)             |
| チームワーク  | 承認機能付メールの一部(作成者アカウントページ設定) |

### ≪Internet Explorer(ブラウザ)の設定≫

下記設定を推奨しています。メニューバーより「ツール」→「インターネットオプション」を選択し、内容をご確認ください。

| 項目設定       |         |                                                                                                    | 設定内容                       |
|------------|---------|----------------------------------------------------------------------------------------------------|----------------------------|
| 〈プライバシー〉   |         |                                                                                                    |                            |
| 詳細設定       | Cookie  | 自動Cookie処理を上書きする<br>常にセッションCookieを許可する<br>※「ファーストパーティのCookie」<br>「サードパーティのCookie」で<br>『受け入れる』が選択されていること | チェックをする                    |
| 〈セキュリティ〉   |         | ·                                                                                                    |                            |
| セキュリティレベル  |         |                                                                                                    | 『中』以下                      |
| レベルのカスタマイズ | スクリプト   | アクティブ スクリプト                                                                                             | 『有効にする』                    |
|            | その他     | 暗号化されていないフォームデータの送信                                                                                     | 『有効にする』                    |
|            | ダウンロード  | ファイルのダウンロード                                                                                             | 『有効にする』                    |
| <詳細設定>     |         |                                                                                                    | · · ·                      |
| 設定         | セキュリティ  | SSL3.0を使用する                                                                                             | チェックをする                    |
|            | マルチメディア | 画像を表示する                                                                                                 | チェックをする                    |
|            |         |                                                                                                    | × 61 Internet Explorer9 Ωσ |

#### ■注意事項

#### <u>・ブラウザの「戻る」ボタン利用不可</u>

設定が反映されない場合がありますので、ブラウザではなく、モバイルウェブ管理画面にある"戻る"ボタンで 戻る操作をおこなっていただくようご注意ください。

#### <u>・通信状態が不安定な場合のエラー改善方法</u>

別紙「セットアップガイド」で解説している「PCの設定確認」をおこなってください。設定を変更、もしくは、 設定が既にされている場合は、ログアウトした上で、再度ログインしてください。 ※通信回線が不安定などの原因で管理画面にエラーが表示された場合には、ログアウトで正常に 終了(ポップアップしている画面も全て終了)した上で再度ログインしてください。

#### ・多重ログイン時の注意

多重ログイン中に、誰かがログアウトしてしまうと、同時にログインしている全ての方がログアウトされて しまいますのでご注意ください。

多重ログインの確認

#### <u>・ログインロック(不正ログイン対策)</u>

ログインIDとパスワードを3回間違えるとロックがかかり、ログイン出来なくなります。 解除には、管理者宛てに来たメール本文中の解除用URLをクリックします。 (初期値は管理者アドレスです。[パスワード変更タブ]から個別に変更可能です。)

| 第1章 店舗登録・検索機能の概要       |     |
|------------------------|-----|
| <u>1.1店舗登録・検索機能の概要</u> | 1-1 |
| 第2章 店舗登録·検索設定          |     |
| 2.1 共通設定               | 2-1 |
| 2.2 店舗設定               | 2-2 |
| 2.3 カテゴリ設定             | 2-4 |

# ◆第1章 店舗登録・検索機能の概要

\_ \_ \_ \_ \_ \_ \_ \_ \_ \_

## 1.1 店舗登録・検索機能の概要

複数の店舗や拠点をお持ちのお客さまが店舗の名称や住所などの基本情報のほか、各種情報をテンプレート に沿って登録することで店舗情報ページが作成できます。

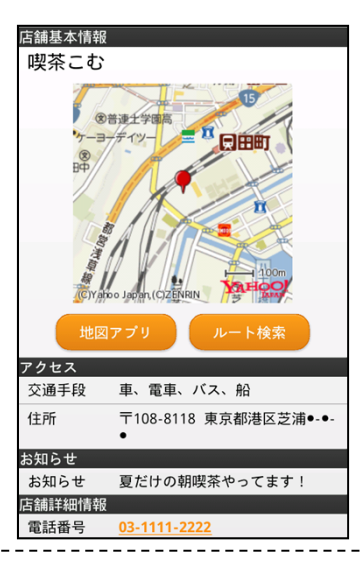

また、GPS/カテゴリ/フリーワードによる検索ページを設定できます。

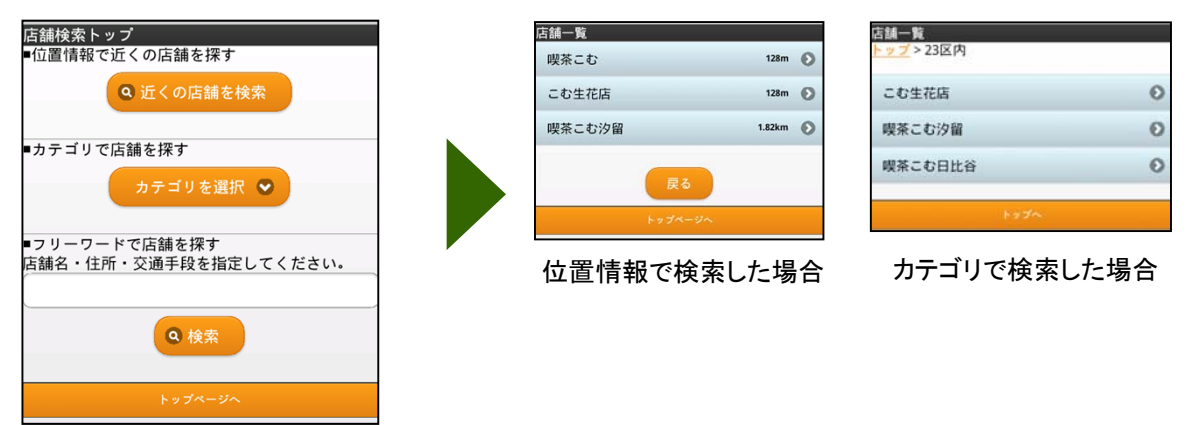

店舗詳細ページでは登録された緯度・経度情報をもとにルート案内へ遷移させることができます。

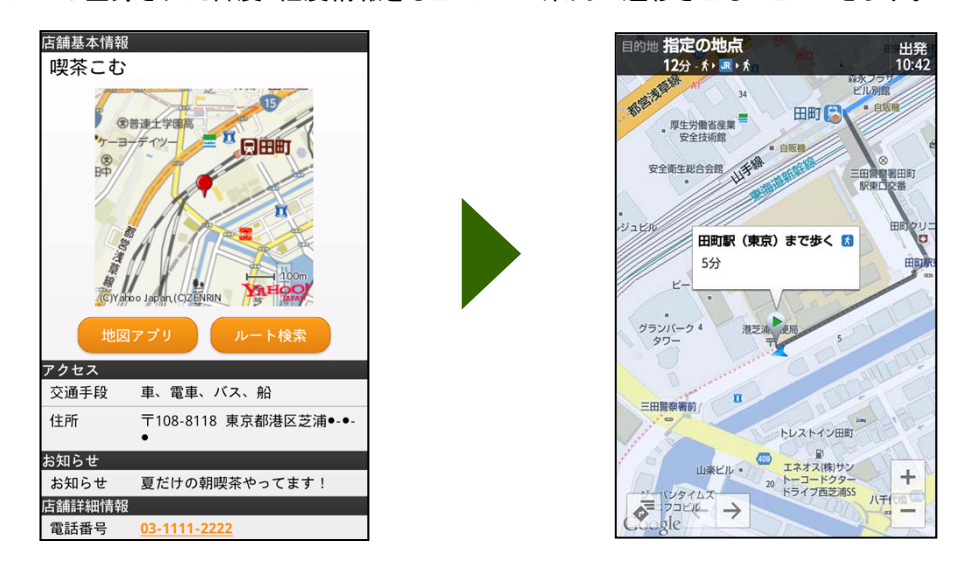

※上記はスマートフォンでの画面例です。また、地図アプリの呼び出しやルート検索はスマートフォンでのみご利用になれます。

# ◆第2章 店舗登録•検索設定◆

## 2.1 共通設定

店舗情報ページや検索ページの背景色や文字色などを設定します。

これらの下部に表示されるリンクのURLについてもこの画面で設定します。 画面上部でクーポン>共通設定①をクリックします。 トップ 携帯サイト メール 1 クーポン 1 レポート クーポン 来店スタンプ ポイント 店舗設定 共通設定 共通設定画面が表示されます。 共通設定 ・各種ページURL2 店舗検索ページのURLを確認できます。編集はでき 各種ページURL http://moweb.jp/ xxxxx/cp/cp\_list.php ません。 クーポン一覧 2 利用履歴 http://moweb.jp/xxxxxxx/cp/history.php 来店スタンプ http://moweb.jp/xxxxxxx/cp/stamp.php どクーポン一覧、利用履歴、来店スタンプ、ポイント ポイント詳細 http://moweb.jp/xxxxxx /cp/point.php 店舗検索 http://moweb.jp/xxxxxx/cp/search\_shop\_top.ph 詳細URLを使用するにはクーポン機能・ポイント 管理機能(有料オプション)を別途契約する必要 リンク設定 会員登録リンクURL http://moweb.jp/ xxxxxx /mpc\_regis があります。 会員登録リンクテキスト 会員登録へ 3 リンク設定3 トップページリンクURL http://moweb.jp/ ∞ 店舗情報/店舗検索ページの下部に表示されるリンク トップページリンクテキスト トップページへ 名とリンク先URLを設定します。 -トップページリンクURL・・・携帯サイトのトップページ ソーシャル連携 いいね!テスト 💌 へのリンクURLが入力されています。必要に応じて変 更します。 テーマ 💿 A Ов -トップページリンクテキスト・・・携帯サイトのトップ ページへのリンクに表示されるテキストが入力されて います。必要に応じて変更します。 ┏
┏
┏
┏
𝔤
𝔤
𝔤
𝔤
𝔤
𝔤
𝔤
𝔤
𝔤
𝔤
𝔤
𝔤
𝔤
𝔤
𝔤
𝔤
𝔤
𝔤
𝔤
𝔤
𝔤
𝔤
𝔤
𝔤
𝔤
𝔤
𝔤
𝔤
𝔤
𝔤
𝔤
𝔤
𝔤
𝔤
𝔤
𝔤
𝔤
𝔤
𝔤
𝔤
𝔤
𝔤
𝔤
𝔤
𝔤
𝔤
𝔤
𝔤
𝔤
𝔤
𝔤
𝔤
𝔤
𝔤
𝔤
𝔤
𝔤
𝔤
𝔤
𝔤
𝔤
𝔤
𝔤
𝔤
𝔤
𝔤
𝔤
𝔤
𝔤
𝔤
𝔤
𝔤
𝔤
𝔤
𝔤
𝔤
𝔤
𝔤
𝔤
𝔤
𝔤
𝔤
𝔤
𝔤
𝔤
𝔤
𝔤
𝔤
𝔤
𝔤
𝔤
𝔤
𝔤
𝔤
𝔤
𝔤
𝔤
𝔤
𝔤
𝔤
𝔤
𝔤
𝔤
𝔤
𝔤
𝔤
𝔤
𝔤
𝔤
𝔤
𝔤
𝔤
𝔤
𝔤
𝔤
𝔤
𝔤
𝔤
𝔤
𝔤
𝔤
𝔤
𝔤
𝔤
𝔤
𝔤
𝔤
𝔤
𝔤
𝔤
𝔤
𝔤
𝔤
𝔤
𝔤
𝔤
𝔤
𝔤
𝔤
𝔤
𝔤
𝔤
𝔤
𝔤
𝔤
𝔤
𝔤
𝔤
𝔤
𝔤
𝔤
𝔤
𝔤
𝔤
𝔤
𝔤
𝔤
𝔤
𝔤
𝔤
𝔤
𝔤
𝔤
𝔤
𝔤
𝔤
𝔤
𝔤
𝔤
𝔤
𝔤
𝔤
𝔤
𝔤
𝔤
𝔤
𝔤
𝔤
𝔤
𝔤
𝔤
𝔤
𝔤
𝔤
𝔤
𝔤
𝔤
𝔤
𝔤
𝔤
𝔤
𝔤
𝔤
𝔤
𝔤
𝔤
𝔤
𝔤
𝔤
𝔤
𝔤</ ソーシャル連携設定を使用するためにはクーポ 備考・注意事項 併用はご遠慮く ン機能を別途契約する必要があります。 2 Οc O D ・テーマ(4) 店舗ページの背景色や文字色を11種類のパターン イチゴケ クーポン詳細 から選びます。 上記を設定したら画面下部の「設定」ボタン5をクリッ クします。 備考·注意專項 省略 ОК ど共通設定は「クーポン機能・ポイント管理機能」 (別オプション)と共通の設定となります。 5 設定

## 2.2 店舗設定

店舗毎に各種情報を登録します。

トップ 携帯サイト メール う **クーボン** レポート | **クーボン** | 来店スタンプ | ポイント 店舗設定 共通設定

店舗一覧 2 店舗作成 カテゴリ編集 消し込み 距離(km) 作成日 住所 店舗情報編集 3 8 吉舗基本情報 吉舗名(心和) 郵便番号 主所 ごル名等 専選・経度 喫茶こむ 店舗基本情報 1088118 住所検索 ■店舗名 喫茶こむ 緯度程度検索 東京都港区芝油〇-〇-〇 7 日本 慶應大 二 日本 日本です 82.02 35.4-0 mm mm 経度139 11 1 地回から緯度経度を入力 D · ●普速士学课具 1 2 10 1 10 市、電車 7 お店からのお知らせ 夏だけの朝喫茶やってます 03-1111-2222 電話番号 客業時間 平日8:30~17:00 定休日 ±、 B 店舗オーラン日 2012/07/01 店舗ページコは表示されません。 アクセス ■交通手段 携帯電話の電波状況 かなりよい 車、電車、バス、船 加、町100-0118 東京都港区芝浦〇-〇-〇 注車場の有差 お知らせ ■お知らせ 夏だけの朝喫茶やってます! SALTS URL http://moweb.jp/ 店胡詳細情報 ■電話番号 -1111-2222 クーボン消しこみ情報 ■党業時間 GPS清しこみ 対象店舗にする 💌 GPSPDT 2FM 1.0 km 平日830~1700 ■定休日 QRコード消しこみ用 セキュリティコード 土.日 二、□
 携帯電話の電波状況
 かなりよい
 ●駐車場の有無 Δ Ì 写典 O ap -8- F 地図 枝素 アマダ電機 普速土学 - -----T •住友不動得 田町駅前に 8293 建大增势 東京工大制 科学技術高 廲 芝浦工大芝 Sea E WH ホテルウィラフィン •473 芝浦 視時の数 -ZO ..... ..... 397 ールクラ セキュリティの警告 5 セキュリティで保護された Web ページ コンテンツのみを表示しますか? このページには、安全な HTTPS 接続を使用しないで配信されるコンテンツが含まれており、Web ページ全体のセキュリティを損なうわされがあります。 6 いいえい 詳細情報(<u>M</u>) (#U)()

画面上部でクーポン>店舗設定①をクリックします。

店舗一覧画面が表示されますので「店舗作成」ボタン2をクリックします。 店舗情報編集画面が表示されます。 店舗基本情報3を設定します。

| 店舗名【必須】         | 店舗の名称を入力します。                                                                                                    |  |  |
|-----------------|----------------------------------------------------------------------------------------------------|--|--|
| 郵便番号            | 店舗所在地の郵便番号をハイフン<br>なしの7桁で入力します。                                                                                                    |  |  |
| 住所              | 店舗の住所を入力します。                                                                                                    |  |  |
| 緯度経度検索          | 住所入力後クリックすると住所から<br>緯度・経度を設定できます。                                                                                                    |  |  |
| 緯度·経度           | 店舗の緯度・経度を入力します。<br>GPSによる消し込みを行う場合は<br>入力必須です。設定は実数部3桁、<br>小数点以下8桁以内となります。                                                                        |  |  |
| 地図から緯度経<br>度を入力 | クリックすると別ウィンドウで地図画<br>面が表示されます④。地図をドラッ<br>グし店舗の場所を表示させ、クリッ<br>クします。なお、「地図から緯度経<br>度を入力」を使用する際はセキュリ<br>ティの警告画面⑤が表示されます<br>ので、「いいえ」⑥をクリックしてくだ<br>さい。 |  |  |

2

1

ど店舗基本情報は「クーポン機能・ポイント管理機 能」(別オプション)と共通の設定となります。

·店舗詳細情報7

必要に応じて店舗の詳細情報を入力します。

| 交通手段          | 店舗へのアクセスを入力します。                  |  |  |
|---------------|----------------------------------|--|--|
| お店からのお知<br>らせ | お店からお客さまにお知らせしたいメッセ<br>ージを入力します。 |  |  |
| 電話番号          | 店舗の電話番号を入力します。                   |  |  |
| 営業時間          | 店舗の営業時間を入力します。                   |  |  |
| 定休日           | 店舗の定休日を入力します。                    |  |  |
| 店舗オープン日       | 店舗がオープンした日を入力します。                |  |  |
| 携帯電話の電<br>波状況 | 店舗での携帯電話の電波状況を入力し<br>ます。         |  |  |
| 駐車場の有無        | 駐車上の有無を入力します。                    |  |  |

店舗基本情報、店舗詳細情報を入力するとプレ ビュー⑧が表示されます。入力がない項目はプレ ビューに表示されません。

## 2.2 店舗設定

| クーボンジリーニス情報                                                                                              |    | クーポン消しこみ                                                                                                    | タ情報を設定します。①                                                                                                    |
|----------------------------------------------------------------------------------------------------|----|----------------------------------------------------------------------------------------------------|----------------------------------------------------------------------------------------------------|
| GPS消しこみ 対象店舗にする ♥ GPS判定距離 1.0 km<br>GRコード消しこみ用                                                           |    | GPS消しこみ                                                                                                    | GPS消しこみを行う場合はプルダウン<br>から「対象店舗にする」を選択します。                                                                                                    |
| セキュリティコード                                                                                                |    | GPS判定距離                                                                                                    | 消し込み方法で「GPS」を選択した場合、店舗から何kmの範囲内で消し込みを有効にするかを入力します。GPS<br>による消し込みを行う場合は、入力必須です。                                                                                                    |
| 3 2                                                                                                    |    | QRコード消しこ<br>み用セキュリテ<br>ィコード                                                                                                  | 店舗スタッフの携帯端末でお客さまの<br>クーポンページのQRコードを読み取り、<br>クーポンを消しこむことができます。数<br>字でセキュリティコードを設定します。                                                                                                    |
|                                                                                                    | 2続 | GPS消し込<br>場合、以下の<br>-地下の店舗<br>-GPSの確応が<br>ない場合がよ<br>-GPS機端末合が<br>-GPS機端末経度<br>ます。<br>-GPS判定置<br>正しく位<br>設定したら「設定<br>「店舗一覧」画面 | みで「対象店舗にする」を選択する<br>つ点に注意してください。<br>では使用できません。<br>によっては、エンドユーザの位置情<br>認識されず、店舗の近くでも表示され<br>あります。<br>が無い端末や、GPS機能がオフになっ<br>ぎは使用できません。<br>とした判定距離が小さいと、<br>報を取得できない場合があります。<br>シクした場合、設定は保存されず<br>面に戻ります。 |
| Microsoft Internet Explorer       変更した内容を保存します。よろしくいですか?       くのK                                       | 3  | 確認のメッセー:<br>リックしてください                                                                                                    | ジが表示されるので、「OK」④をク<br>ヽ。                                                                                                    |
| 登録・修正完了         店舗の登録・修正が完了しました。         一覧へ戻る         5                                                 | 4  | 完了メッセージだ<br>「一覧へ戻る」 <mark>5</mark>                                                                                           | が表示されます。<br>をクリックします。                                                                                                    |
|                                                                                                    |    | 設定した店舗の<br>れます。                                                                                                    | 情報が店舗一覧画面⑥に表示さ                                                                                                    |
| 店舗一覧                                                                                                    |    | 名称                                                                                                    | 店舗の名称です。                                                                                                    |
|                                                                                                    |    | 住所                                                                                                    | 店舗の住所です。                                                                                                    |
| 店舗作成 カテゴリ編集                                                                                              |    | 消し込み                                                                                                    | GPS検索の表示/非表示設定を表示します。                                                                                                    |
| 古称 住所 消止込み 距離0.m) 作成日 連新日 操作<br>整元ごむ 東京都港区空浦●●●● GPS(店舗甲定の 10 2012/07/12/17/28 2012/07/12/17/28 編集<br>3) |    | 距離(km)                                                                                                    | 消し込み設定でGPSの使用が設定されている<br>場合、消し込みが有効になる店舗からの距離<br>を表示します。                                                                                                    |
|                                                                                                    |    | 作成日                                                                                                    | 店舗情報を登録した年月日です。                                                                                                    |
|                                                                                                    |    | 更新日                                                                                                    | 店舗情報を最後に更新した年月日です。                                                                                                    |
|                                                                                                    |    | 操作                                                                                                    | 店舗情報を編集または削除します。                                                                                                    |

#### 2.3 カテゴリ設定 管理画面上部で「クーポン」>「店舗設定」(1をク トップ 携帯サイト メール クーポン リックし、店舗一覧画面を表示します。 「カテゴリ編集」ボタン2をクリックします。 レポート | クーポン | 来店スタンプ ポイント 店舗設定 共通設定 1 1 店舗一覧 2 店舗作成 カテゴリ編集 カテゴリ編集画面が表示されます。 カテゴリ編集 カテゴリ追加 カテゴリを追加します。 5 4 3 $(\mathbf{3})$ カテゴリ更新 カテゴリを更新します。 カテゴリ更新 カテゴリ削除 カテゴリ追加 カテゴリ削除 カテゴリを削除します。 🎍 📝 💡 表示する店舗 (5) 6 -- 📝 🏫 喫茶こむ 店舗を表示しない場合は、表示しない店 表示する店舗 🎚 🗑 🏫 喫茶こむ日比谷 /表示しない 舗に移動するか、チェックボックスのチェ ックを外します。カテゴリ自体のチェック 店舗6 🎍 🔝 🕵 表示しない店舗 2 ボックスを外した場合も表示されなくなり -- 📝 🏫 喫茶こむ汐留 ます。 🌆 📝 🏫 喫茶こむ名古屋 カテゴリ編集での表示・非表示はカテゴリ検 設定 戻る 索にのみ影響します。カテゴリ設定で非表示 になっていても位置情報およびフリーワード での検索では非表示となりません。 位置情報での検索にて非表示とするには店 舗設定の消し込み方法を「ボタン操作のみ」 に設定します。 カテゴリ編集 7 カテゴリは「表示する店舗」配下に追加されます。 最初にカテゴリを追加するには「表示する店舗」を カテゴリ追加 カテゴリ更新 カテゴリ削除 クリックし、「カテゴリ追加」ボタンフをクリックします。 「新規カテゴリ追加」画面が表示されます。 🔺 📝 💡 表示する店舗 --- 📝 🏫 喫茶こむ カテゴリ名称 カテゴリの名称を追加します。 --- 📝 🏫 喫茶こむ日比谷 🎍 🔝 🕵 表示しない店舗 カテゴリ番号 カテゴリの番号が自動で入力されます。 💽 🏫 喫茶こむ汐留 変更もできます。 **(9**) 📝 🏫 喫茶こむ名古屋 3 新規力テゴリ追加 × 「追加」ボタン10をクリックします。 戻る 設定 8 カテゴリ名称(必須) 都内 9 カテゴリ番号(必須) ■ カテゴリは「表示する店舗」配下にのみ作成 1 できます。 10 追加 キャンセル

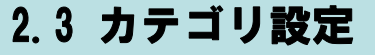

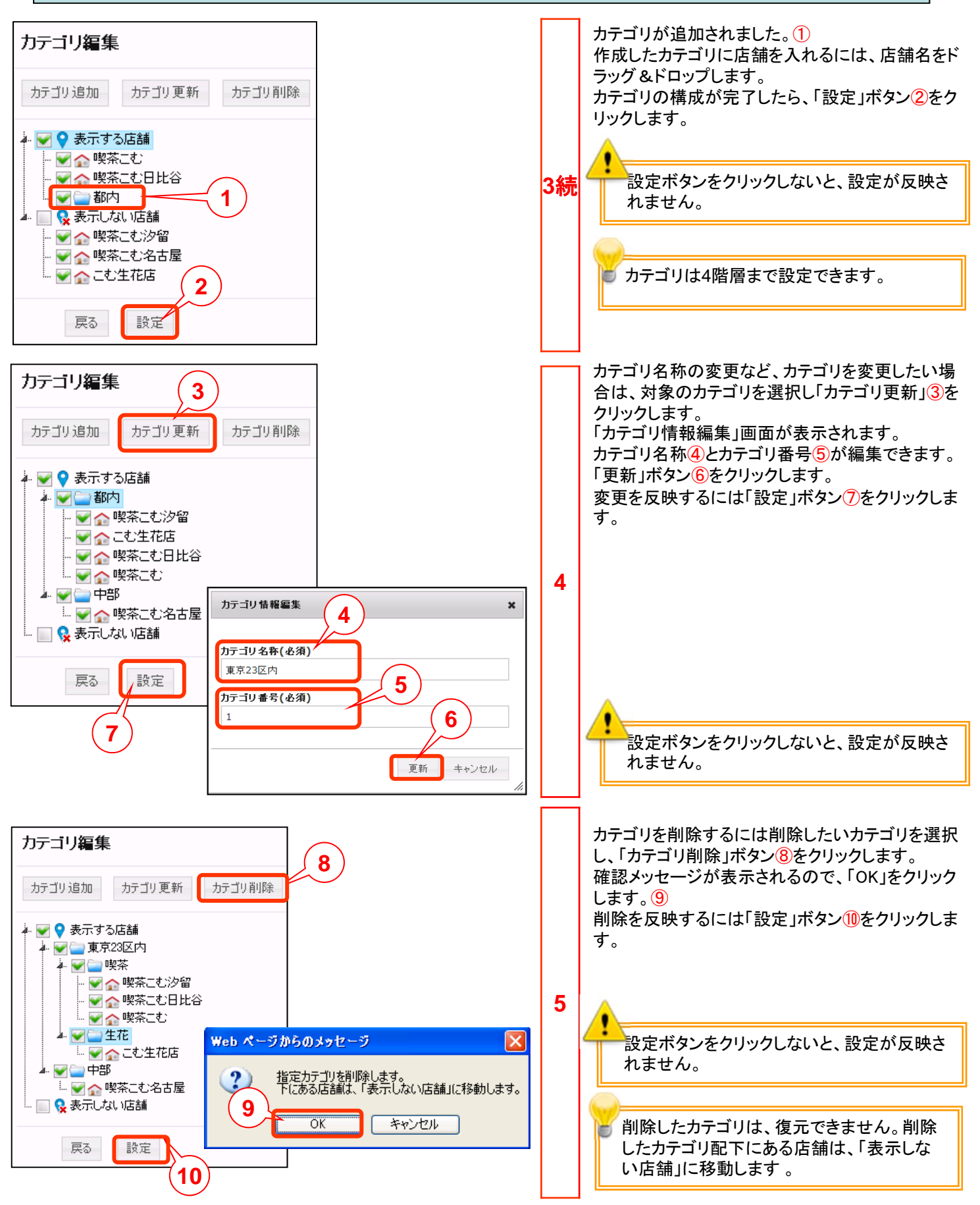

●本書の一部または全部をNTTコムオンライン・マーケティング・ソリューション株式会社の許可なく複製することを禁じます。

●本書の内容は予告なく変更することがあります。

●本書における製品の記述は、情報を提供する目的で書かれたもので、これらの製品についてなんら保証もしくは推奨するものではありません。

- ●OCNは、NTTコミュニケーションズ株式会社の商標です。
- ●製品名などの固有名詞は、各メーカの登録商標または商標です。

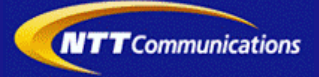